## Перед началом работы

Зарегистрируйтесь как участник оборота маркированной табачной продукции на сайте Честный Знак.

Удостоверьтесь, что ваш ОФД готов передавать сведения о выбытии марок в ЦРПТ, при необходимости подпишите соответствующее соглашение с ОФД.

## Оборудование

2023/12/13 03:55

Для продажи маркированного табака Вам потребуется 2D сканер. При выборе сканера руководствуйтесь следующими требованиями:

- 1. Поддержка DataMatrix в инверсной кодировке (большинство современных 2D сканеров это поддерживает);
- 2. Поддержка «клавиатурного» режима (HID mode);
- 3. Сенсор с разрешением ~1 мегапиксел.

## Программное обеспечение

Обязательным требованием для работы с маркированным табаком является установка приложения "Пакет обновлений" от Эвотор. «Пакет обновлений» открывает фискальную часть кассы для работы с маркированным табаком. Без него касса не сможет передавать оператору фискальных данных (ОФД) сведения о выбытии марок, а ОФД в свою очередь нечего будет передать оператору маркировки.

Проверьте «Пакет обновлений» на Вашей кассе. В плиточном меню нажмите «Настройки». Последним пунктом должно быть «Дополнения для Эвотора». Если этого пункта Вы не видите, а приложение «Пакет обновлений» приобретено, обратитесь в службу технической поддержки и сообщите IMEI номер терминала.

×

Если «Маркировка табака» не активна или отсутствует в списке дополнений, обновите список кнопкой в правом верхнем углу.

Проверьте версию кассового приложения «Evotor POS». В плиточном меню нажмите «Еще» - «Настройки» - «Приложения». Найдите в списке приложений «Evotor POS», нажмите.

#### ×

Для продажи «в одно сканирование» версия должна быть не ниже 6.26.1. Если у Вас установлен «Пакет обновлений», но версия ниже, обратитесь в службу технической поддержки и сообщите IMEI номер терминала.

С 6 августа 2019 обновление Evotor POS 6.26.2.2 открыто на все смарт-терминалы с версией ПО

×

3.9.7. Если обновления нет, возможно проблема в интернет соединении. Гарантированно обновление поступает сразу только после сброса до заводских настроек, т.к. происходит принудительный запрос последней актуальной версии.

### IMEI номер терминала

IMEI номер терминала указан в личном кабинете, раздел «Терминалы».

# Также его можно узнать на самом терминале. В плиточном меню кнопка «Настройка» - «Обслуживание кассы».

×

From: https://wiki.lineris.ru/ - **ЛИНЕРИС** 

Permanent link: https://wiki.lineris.ru/marka/tobacco/start

Last update: 2019/08/07 14:53

|  | × |  |
|--|---|--|
|  |   |  |
|  |   |  |
|  |   |  |